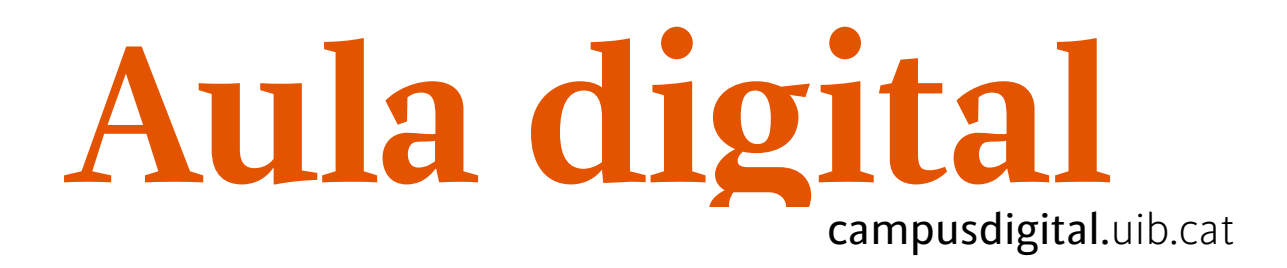

## Format graella

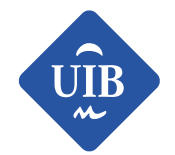

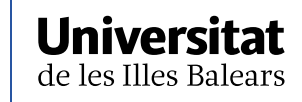

Manuals i tutorials sobre Aula Digital: Format graella Primera edició: maig de 2018 Edita: UIB Campus Digital. Universitat de les Illes Balears (campusdigital.uib.cat)

Disseny portada: Direcció de l'Estratègia de Comunicació i Promoció Institucional (dircom.uib.cat)

Imatge:

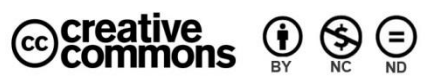

Aquesta obra està subjecta a una llicència CC Reconeixement-NoComercial-SenseObraDerivada 4.0 Internacional

# Format graella

Aula digital ofereix la possibilitat d'organitzar la informació mitjançant una graella, tal com podem veure a la figura 1.

| Comu     | inicació              |
|----------|-----------------------|
| <b>P</b> | Tauler de notícies    |
| <b>P</b> | Fòrum general         |
| <b>P</b> | Comunicació per grups |
|          | Xat general           |
|          | Planificació          |
|          | Recursos              |
|          |                       |
|          |                       |

Figura 1

Per fer-ho, hem d'anar a la icona de gestió de l'assignatura els paràmetres del curs del menú d'opcions de configuració.

i seleccionar Edita

| C Activitats       | Banc de preguntes                      | Paràmetres de l'assignatura      | Sestiona els estudiants        |  |
|--------------------|----------------------------------------|----------------------------------|--------------------------------|--|
|                    | qüestionaris                           | assignatura                      | Resum de les                   |  |
| Fòrums<br>Recursos | Banc de preguntes                      | Edita els paràmetres del<br>curs | qualificacions<br>Participants |  |
| Xats               | Categoria de preguntes                 | Compleció del curs               | Grups                          |  |
|                    | Importa                                | Competències                     | Mètodes d'inscripció           |  |
|                    | Exporta                                | Administració del curs           | Compleció de l'activitat       |  |
|                    | Y Insignies Premia els estudiants. Més | Reinicia                         | Compleció del curs             |  |
|                    | informació                             | Còpia de seguretat               | Registres                      |  |

#### Figura 2

A continuació, hem de triar l'opció *Format de curs* i, dins el primer desplegable, l'ítem que més ens convingui; en aquest cas: *Format de g*raella.

| <ul> <li>Format de curs</li> </ul> |   |                                                                            |             |
|------------------------------------|---|----------------------------------------------------------------------------|-------------|
| Format                             | 0 | Format per temes 🗢                                                         | 1           |
|                                    |   | Format de graella                                                          | í           |
| Temes ocults                       | 0 | Format d'un tema per pestanya<br>Format d'activitat única<br>Format social | at reduït 🗢 |
| Disposició del curs                | 0 | Format per temes<br>Format setmanal                                        | gina 🗢      |

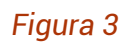

Tot seguit, s'obre una pantalla amb més opcions de configuració:

| Format                                                                           | 8 | Format de graella 🗢                            |
|----------------------------------------------------------------------------------|---|------------------------------------------------|
| Temes ocults                                                                     | 0 | Els temes ocults es mostren en format reduït 🗢 |
| Disposició del curs                                                              | 0 | Mostra totes les seccions en una pàgina 🗢      |
| Estableix l'alineació del<br>contenidor d'imatge                                 | 0 | Centre 🗢                                       |
| Estableix l'amplària del<br>contenidor d'imatge                                  | 0 | 210 🗢                                          |
| Estableix la ràtio del contenidor<br>d'imatge pel que fa a l'amplària            | 0 | 3-2 🗢                                          |
| Estableix el mètode per canviar<br>la mida de la imatge                          | 0 | Canvia d'escala 🗢                              |
| Estableix el color de la vora                                                    | 0 | 00A6B4                                         |
| Estableix l'amplària de la vora                                                  | 0 | 1 🗢                                            |
| Activa/desactiva «border-radius»                                                 | 0 | Activat 🗢                                      |
| Estableix el color de fons del<br>contenidor d'imatge                            | 0 | F8F8F8                                         |
| Estableix el color de la secció<br>seleccionada actualment                       | 0 | 8E66FF                                         |
| Estableix el color del text del<br>contenidor d'imatge seleccionat<br>actualment | 8 | 3b53ad                                         |
| Estableix el color del contenidor<br>d'imatge seleccionat actualment             | 0 | 7cb5b2                                         |
| Oculta el títol de la secció                                                     | 0 | No 🗢                                           |

#### Figura 4

Com podem comprovar a la figura 4, les opcions que ofereix són moltes, de manera que, per facilitar-ne la comprensió, les hem subdividit segons l'aspecte al qual afecten. En un primer grup trobam els ítems següents:

| Temes ocults                                                          | 0 | Els temes ocults es mostren en format reduït 🗢 |
|-----------------------------------------------------------------------|---|------------------------------------------------|
| Disposició del curs                                                   | 0 | Mostra totes les seccions en una pàgina 🗢      |
| Estableix l'alineació del<br>contenidor d'imatge                      | 0 | Centre 🗢                                       |
| Estableix l'amplària del<br>contenidor d'imatge                       | 0 | 210 🗢                                          |
| Estableix la ràtio del contenidor<br>d'imatge pel que fa a l'amplària | 0 | 3-2 🗢                                          |
| Estableix el mètode per canviar<br>la mida de la imatge               | 0 | Canvia d'escala 🗢                              |

#### Figura 5

*Temes ocults*: permet decidir la manera com els estudiants veuran les seccions ocultes del curs.

- Els temes ocults es mostren en format reduït.
- Els temes ocults són completament invisibles.

*Disposició del curs*: ofereix la possibilitat d'elegir si les seccions apareixen en una mateixa pàgina o en pàgines diferents.

| Universitat<br>de la traine finantial<br>Aula digital | Aula digital 01                                               |
|-------------------------------------------------------|---------------------------------------------------------------|
| Au Planificació                                       | Àrea personal / Assignatures / Aula digital 01 / Planificació |
|                                                       | Comunicació                                                   |
|                                                       | auler de notícies                                             |
|                                                       | 🤘 Fòrum general                                               |
| Comunicacio per grups     Xat general                 | Comunicació per grups                                         |
|                                                       | 👵 Xat general                                                 |
| Visualització en una mateixa                          | Continguts►                                                   |
| página                                                |                                                               |
|                                                       | 📕 Guia d'inici                                                |
|                                                       | Salta a ◆ Continguts ►                                        |

### Visualització en pàgines diferents

Estableix l'alineació del contenidor d'imatge: defineix el lloc on apareix la graella

(esquerra, centre o dreta).

*Estableix l'amplària del contenidor d'imatge*: determina l'amplada de cada secció de la graella. La nostra recomanació és que sigui de 210.

*Estableix la ràtio del contenidor d'imatge pel que fa a l'amplària*: permet determinar l'escala de la secció; per exemple, 3-2 vol dir que fa 3 d'alçada per 2 d'amplada.

*Estableix el mètode per canviar la mida de la imatge*: possibilita escalar o retallar la imatge que posam a la secció.

El grup d'opcions següents fa referència a la vora de les seccions:

| Estableix el color de la vora    | 0 | 00A6B4    |
|----------------------------------|---|-----------|
| Estableix l'amplària de la vora  | 9 | 1 🗢       |
| Activa/desactiva «border-radius» | 8 | Activat 🗢 |

#### Figura 6

*Estableix el color de la vora*: permet canviar el color de la vora de la secció. Cal recordar que, per canviar els colors, hem d'usar el valor hexadecimal: #ffffff.

Estableix l'amplària de la vora: estableix el gruix de la vora de la secció.

Activa/desactiva «border-radius»: permet arrodonir les vores dels requadres de les seccions.

A continuació veurem les opcions que configuren els colors de la secció:

| Estableix el color de fons del contenidor d'imatge                         | 6 | F8F8F8 |  |
|----------------------------------------------------------------------------|---|--------|--|
| Estableix el color de la secció seleccionada<br>actualment                 | 0 | 8E66FF |  |
| Estableix el color del text del contenidor d'imatge seleccionat actualment | 0 | 3b53ad |  |
| Estableix el color del contenidor d'imatge seleccionat actualment          | 0 | 7cb5b2 |  |
|                                                                            |   |        |  |

Figura 7

Estableix el color de fons del contenidor d'imatge: determina el color del fons del requadre de les seccions.

Estableix el color de la secció seleccionada actualment: permet establir el color de la selecció.

Estableix el color del text del contenidor d'imatge seleccionat actualment: permet triar el color del text del requadre seleccionat.

*Estableix el color del contenidor d'imatge seleccionat actualment*: determina el color del requadre seleccionat.

Els ítems següents fan referencia al títol de la secció:

| Oculta el títol de la secció                                                   | 0 | No 🗢       |
|--------------------------------------------------------------------------------|---|------------|
| Opció de longitud de la graella del títol de secció                            | 0 | 0          |
| Opció de posició de la casella del títol de secció                             | 0 | Fora 🗢     |
| Posició de la casella del títol de la secció quan<br>està configurada a «Dins» | 0 | Superior 🗢 |
| Alçària de la casella del títol de la secció                                   | 0 | 0          |
| Opacitat de la casella del títol de la secció                                  | 0 | 0.8 🗢      |
| Mida del tipus de lletra del títol de la secció                                | 0 | 0 🗢        |
| Alineació del títol de la secció                                               | 0 | Centre 🗢   |
| Color del text del títol de la secció amb l'opció<br>«Dins»                    | 0 | 000000     |
| Color de fons del títol de la secció amb l'opció<br>«Dins»                     | 0 | ffffff     |

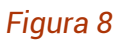

Oculta el títol de la secció: estableix si cada requadre o secció ha de dur títol.

*Opció de longitud de la graella del títol de secció*: permet determinar la llargària del camp del títol de la secció. El valor 0 no en limita la longitud.

*Opció de posició de la casella del títol de secció*: permet elegir si el títol ha d'estar fora o dins el requadre de la secció.

Posició de la casella del títol de la secció quan està configurada a «Dins»: permet elegir la posició (superior, central, inferior) del títol quan es troba dins el requadre.

Alçària de la casella del títol de la secció: únicament serveix quan el títol es troba dins el requadre. Permet establir l'alçària en píxels de la casella del títol de la secció. Si posam el valor 0 aquesta serà la determinada.

*Opacitat de la casella del títol de la secció*: determina l'opacitat de la casella del títol quan es troba dins el requadre de la secció.

*Mida del tipus de lletra del títol de la secció*: estableix la mida del tipus de lletra que ha de tenir el títol. Es pot elegir de 12 a 24 píxels; si es deixa l'opció 0 s'estableix la

que ve per defecte.

*Alineació del títol de la secció*: estableix la posició (esquerra, centre, dreta) del títol de la secció. Recomanam que, si els títols són llargs, s'alineïn a l'esquerra, en canvi, si són curts o d'una o dues paraules s'alineïn al centre.

*Color del text del títol de la secció amb l'opció «Dins»*: determina el color del títol quan es troba dins el requadre de la secció.

Color de fons del títol de la secció amb l'opció «Dins»: permet elegir el color del fons del requadre del títol.

A continuació, veurem les opcions que configuren el resum del títol:

| Mostra el res<br>de passar-hi e             | um del títol de la secció amb l'opció<br>el ratolí per damunt           | 0 | Sí 🗢   |    |
|---------------------------------------------|-------------------------------------------------------------------------|---|--------|----|
| Estableix la p<br>del títol de la<br>damunt | osició en què es mostra el resum<br>secció en passar-hi el ratolí per   | 0 | Тор    | \$ |
| Estableix la lo<br>de la secció e           | ngitud màxima del resum del títol<br>n passar-hi el ratolí per damunt   | 0 | 0      |    |
| Estableix el te<br>en passar-hi e           | ext del resum del títol de la secció<br>el ratolí per damunt            | 0 | 3b53ad |    |
| Estableix el co<br>secció en pas            | olor de fons del resum del títol de la<br>sar-hi el ratolí per damunt   | 0 | ffc540 |    |
| Estableix l'op<br>la secció en p            | acitat del fons del resum del títol de<br>assar-hi el ratolí per damunt | 0 | 1.0 \$ |    |

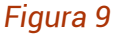

Mostra el resum del títol de la secció amb l'opció de passar-hi el ratolí per damunt: estableix si es vol mostrar el resum del títol de la secció quan es passa per damunt del requadre.

Estableix la posició en què es mostra el resum del títol de la secció en passar-hi el ratolí per damunt: determina la posició del resum que apareix quan s'hi passa el ratolí.

Estableix la longitud màxima del resum del títol de la secció en passar-hi el ratolí per damunt: permet determinar la llargària del camp del resum del títol de la secció. El valor 0 no en limita la longitud.

Estableix el text del resum del títol de la secció en passar-hi el ratolí per damunt: fixa el color del text del resum del títol en passar-hi el ratolí.

Estableix el color de fons del resum del títol de la secció en passar-hi el ratolí per damunt: determina el color del fons del requadre del resum del títol quan s'hi passa el ratolí.

Estableix l'opacitat del fons del resum del títol de la secció en passar-hi el ratolí per damunt: marca el grau d'opacitat del fons del requadre del resum del títol.

Els ítems següents configuren la notificació de novetats i la secció 0:

| Mostra una imatge de notificació<br>d'activitat nova                                              | 0 | Sí 🗢 |
|---------------------------------------------------------------------------------------------------|---|------|
| Ajusta la secció emergent a la finestra                                                           | 0 | No 🗢 |
| No està disponible l'opció d'emprar el gris<br>per a elements inactius                            | 0 | No 🗢 |
| Pàgina pròpia per a la secció 0 quan és<br>fora de la graella i amb una pàgina de<br>secció única | 8 | No 🗢 |

| - |   |    |    | -   | ~            |
|---|---|----|----|-----|--------------|
| H | n | 11 | ra | - 1 | $\mathbf{n}$ |
|   | Э | u  | ч  |     | 0            |

*Mostra una imatge de notificació d'activitat nova*: estableix si ens interessa que surti una imatge al requadre de la secció que indiqui si en aquella secció hi ha una novetat.

|   |   | _        |
|---|---|----------|
| - | - |          |
|   | _ |          |
| - |   | _        |
| - |   | 111      |
|   |   | Activity |

Figura 11

*Ajusta la secció emergent a la finestra*: si s'activa aquest ítem, el quadre emergent amb els continguts de la secció s'ajusta a la mida de la finestra i, si cal, hi incorpora una barra de desplaçament. Si, en canvi, es desactiva, la barra de desplaçament apareixerà a tota la pàgina.

No està disponible l'opció d'emprar el gris per a elements inactius: permet, a la visualització de la graella, mostrar les imatges de la secció que no estan disponibles en color gris i sense enllaçar.

Pàgina pròpia per a la secció 0 quan és fora de la graella i amb una pàgina de secció única: permet determinar si la secció 0, en el nostre cas la secció de comunicació, s'ha d'ubicar fora de la graella. La nostra recomanació és que s'ubiqui fora de la graella, ja que així es pot accedir a les eines de comunicació generals fàcilment.

Si editam una assignatura amb aquest format, ens apareixeran, a la part inferior de la graella, les seccions per facilitar-nos el treball.

|     | PLANIFICACIÓ         | Continguts | Activitats                          |                    |
|-----|----------------------|------------|-------------------------------------|--------------------|
|     |                      | Recursos   |                                     |                    |
| ÷   | Planificació 🖋       |            |                                     | Edita 🗸            |
|     | 👻 🕂 🤼 Guia d'inici 🖋 |            | Edita 🗸                             |                    |
| ÷   | Continguts 🖋         |            | + Afegeix una activitat o un recurs | Edita <del>-</del> |
| .t. | *                    |            | + Afegeix una activitat o un recurs |                    |
| +   |                      |            |                                     | Edita 🕶            |

Figura 12